1. INGRESAR A: <u>https://ventanillaunica.msm.gov.ar</u>

2. DESCARGAR EL MANUAL DE USUARIO PARA EVACUAR DUDAS BÁSICAS DEL USO DE LA PLATAFORMA

3. HACER CLICK EN AFIP Ó ANSES SEGÚN SU PREFERENCIA PARA LOGUEARSE AL PORTAL DE VENTANILLA UNICA (MEDIANTE ESTE SISTEMA DE INGRESO SE VALIDA TITULARIDAD DE QUIEN REALIZA EL TRÁMITE. EL TRÁMITE LO INICIA EXCLUSIVAMENTE EL TITULAR DE LA PROPIEDAD, QUIEN LUEGO AUTORIZA A UN PROFESIONAL PARA CONTINUARLO)

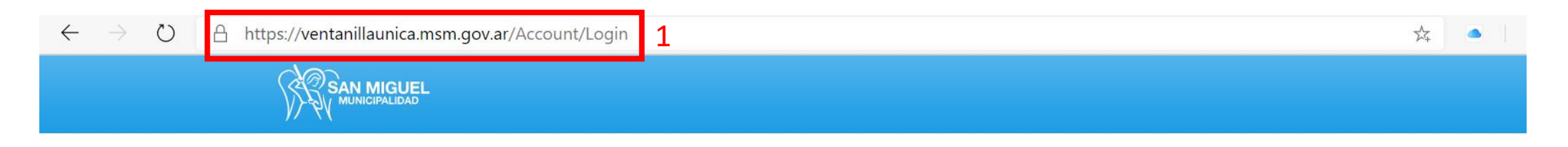

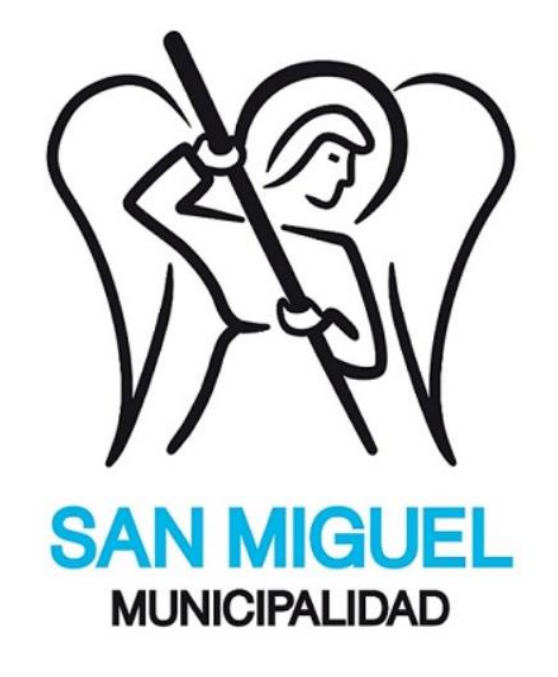

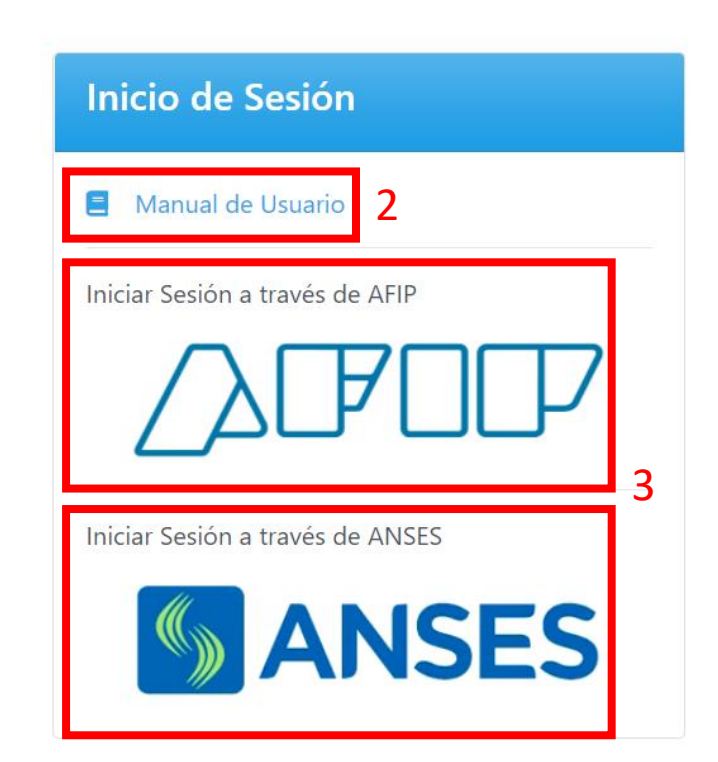

4. HACER CLICK EN EL TRÁMITE QUE DESEE REALIZAR

#### \* ESTE PASO ES REALIZADO POR EL TITULAR DE LA PARCELA

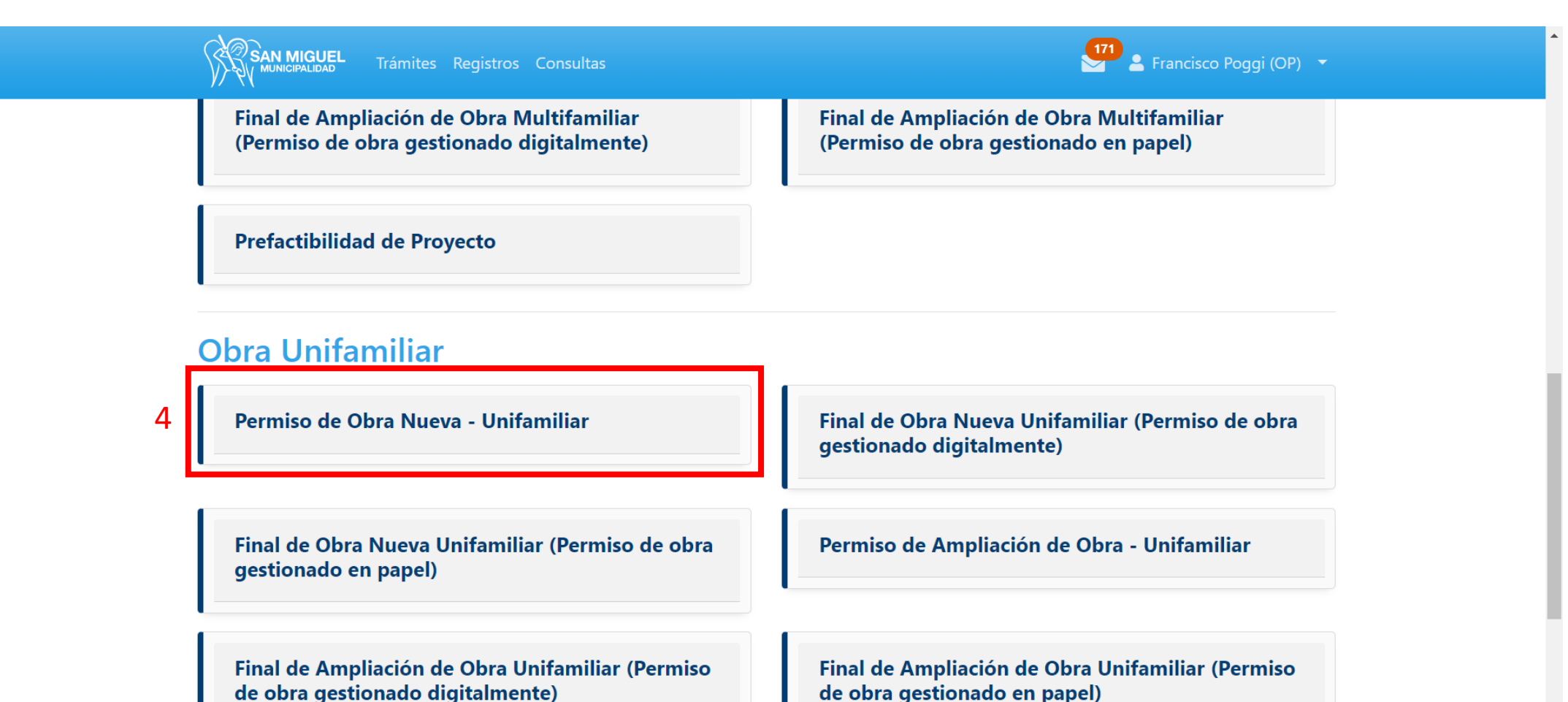

de obra gestionado en papel)

5. HACER CLICK EN "INICIAR TRÁMITE" (SE ENCUENTRAN A DISPOSICIÓN PARA CONSULTAS LAS PREGUNTAS FRECUENTES, LA NORMATIVA QUE AFECTA A ESTE TRÁMITE Y LAS PLANTILLAS O MODELOS NECESARIOS)

\* ESTE PASO ES REALIZADO POR EL TITULAR DE LA PARCELA

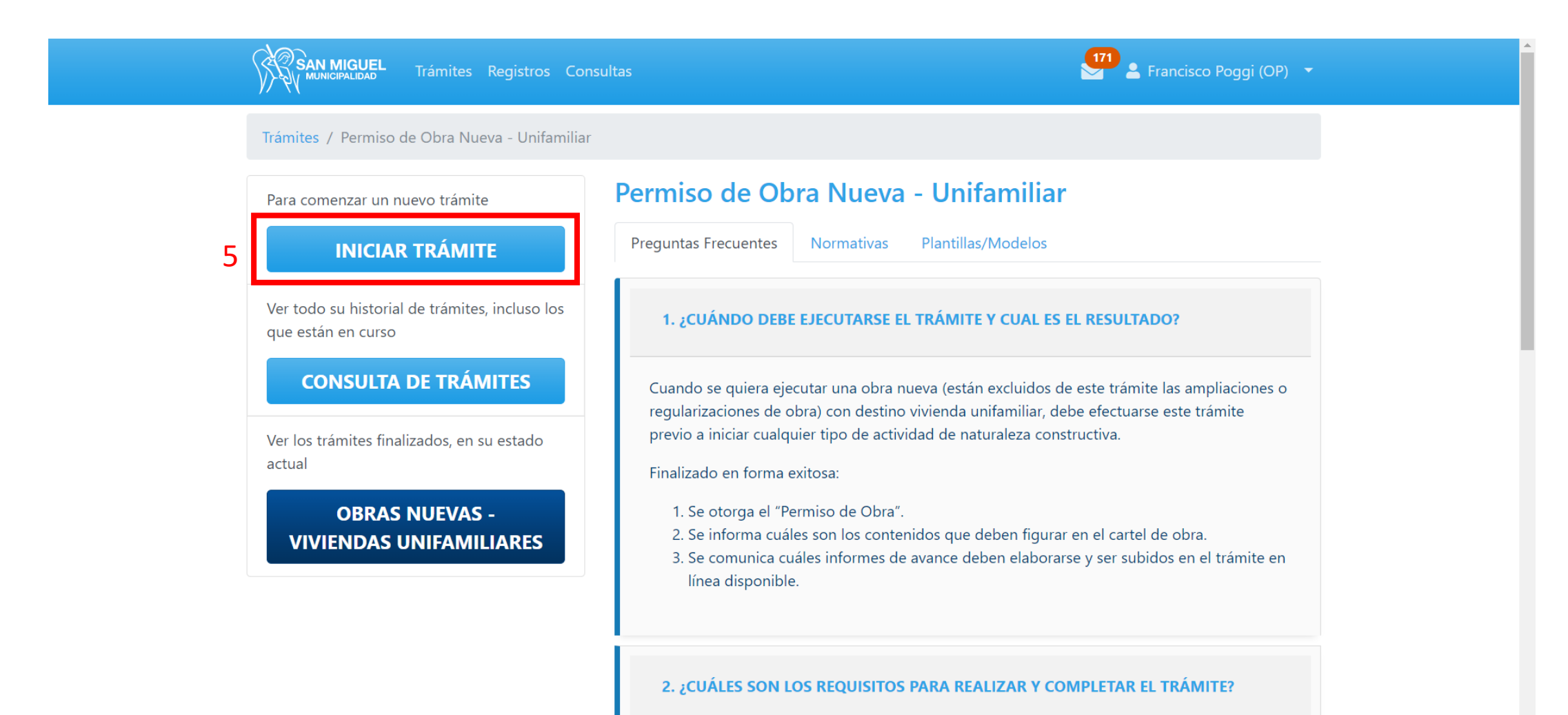

6. COMPLETAR LA "IDENTIDAD DEL TRÁMITE". SE RECOMIENDA IDENTIFICARLO CON NUMERO DE PARTIDA MUNIPAL Y DIRECCIÓN

7. SELECCIONAR A UN PROFESIONAL RESPONSABLE DEL MENÚ DESPLEGABLE (EL PROFESIONAL DEBE ESTAR PREVIAMENTE REGISTRADO)

8. COMPLETAR EL NÚMERO DE PARTIDA MUNICIPAL

9. HACER CLICK EN "GUARDAR"

#### \* ESTOS PASOS SON REALIZADOS POR EL TITULAR DE LA PARCELA

| SAN MIGUEL Trámites Reg            | jistros Consultas                       | Francisco Poggi (OP) 🔻                      |
|------------------------------------|-----------------------------------------|---------------------------------------------|
| Trámites / Permiso de Obra Nueva - | - Unifamiliar / Consulta de Trámites    | / Alta                                      |
| Estado                             | Carátula Documentación Re               | spaldatoria                                 |
| Borrador                           | <b>?</b> Identidad del Trámite *        | Identidad del Trámite                       |
|                                    | Profesional<br>Responsable *            | 20335375492 - Arquitecto - Adrián Cavaiuolo |
|                                    | <ul> <li>Partidas Municipale</li> </ul> | es 🕇                                        |
|                                    | Número de Partida                       | 000000 × 8                                  |
|                                    |                                         |                                             |

10. HACER CLICK EN LA PESTAÑA "DOCUMENTACIÓN RESPALDATORIA"

11. HACER CLICK EN "SELECCIONAR ARCHIVO" Y ADJUNTA LA ESCRITURA O BOLETO DE COMPRA VENTA, ESCANEADA EN FORMATO PDF

12. HACER CLICK EN "GUARDAR"

\* ESTOS PASOS SON REALIZADOS POR EL TITULAR DE LA PARCELA

| SAN MIGUEL Trámites            | Registros Consultas                                                               | 💶 🕹 Francisco Poggi (OP) 🔹 |    |
|--------------------------------|-----------------------------------------------------------------------------------|----------------------------|----|
| Trámites / Permiso de Obra Nue | va - Unifamiliar / Consulta de Trámites / 000                                     |                            |    |
| Estado                         | Carátula Documentación Respaldatoria                                              | )esignar Gestor/Otros 🔻    |    |
| Borrador                       | Profesional                                                                       |                            |    |
|                                | <ul> <li>Aceptación Profesional Responsable de la C</li> </ul>                    | )bra *                     |    |
| Acciones                       | Seleccionar archivo Ningún archivo selec                                          | cionado                    |    |
| CONFIRMAR                      | Dominio                                                                           |                            | -  |
| ELIMINAR                       | Escritura o Boleto de Compra Venta *     Seleccionar archivo Ningún archivo selec | cionado                    | 11 |
|                                | Informe de Dominio                                                                |                            |    |
|                                | Seleccionar archivo Ningún archivo selec                                          | cionado                    |    |
|                                | Documentación Técnica                                                             |                            |    |
|                                | Plano de Proyecto Inicial *                                                       |                            |    |
|                                | Seleccionar archivo Ningún archivo selec                                          | cionado                    |    |
|                                |                                                                                   | GUARDAR                    | 12 |

13. HACER CLICK EN LA PESTAÑA "DESIGNAR GESTOR/OTROS"

14. HACER CLICK EN "DESIGNAR GESTOR"

#### \* ESTOS PASOS SON REALIZADOS POR EL TITULAR DE LA PARCELA

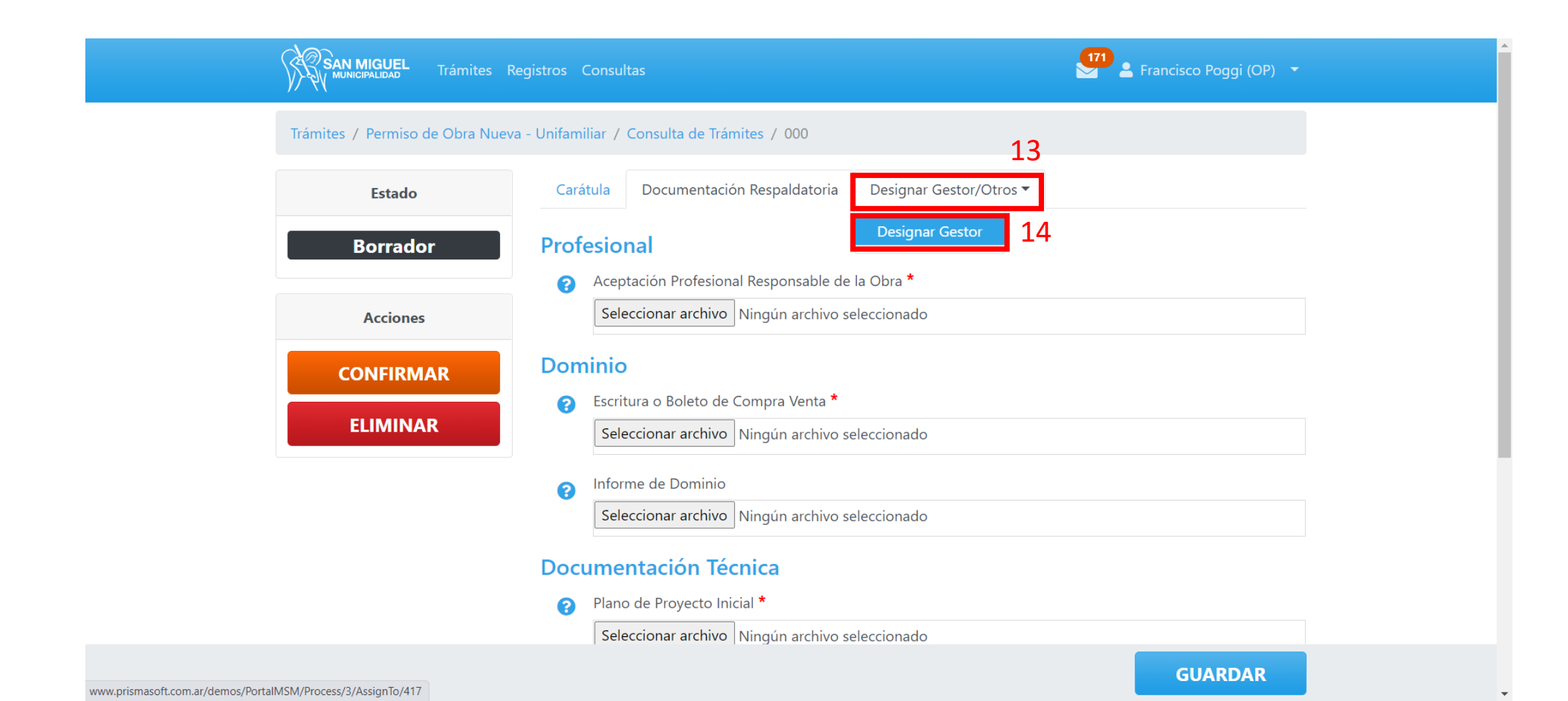

15. EL TITULAR DEBE DESIGNAR COMO GESTOR AL MISMO PROFESIONAL QUE DESIGNÓ COMO RESPONSABLE

16. HACE CLICK EN "CONFIRMAR".

\* ESTOS PASOS SON REALIZADOS POR EL TITULAR DE LA PARCELA. A PARTIR DE ESTE MOMENTO EL TRÁMITE ES GESTIONADO POR EL PROFESIONAL RESPONSABLE

| SAN MIGUEL Trámites Re | egistros Consultas |                                    | 171 💄 Francisco Poggi (OP) 🔻 |    |
|------------------------|--------------------|------------------------------------|------------------------------|----|
| Estado                 | Carátula           |                                    |                              |    |
| Borrador               | Titular            | 20333389240 - Francisco Poggi (OP) |                              | 1  |
|                        | Asignar Gestor *   | 20335375492 - Adrián Cavaiuolo     | Ŧ                            | 15 |

17. INGRESAR A: <u>https://ventanillaunica.msm.gov.ar</u>

18. DESCARGAR EL MANUAL DE USUARIO PARA EVACUAR DUDAS BÁSICAS DEL USO DE LA PLATAFORMA

19. HACER CLICK EN AFIP Ó ANSES SEGÚN SU PREFERENCIA PARA LOGUEARSE AL PORTAL DE VENTANILLA UNICA (MEDIANTE ESTE SISTEMA DE INGRESO SE VALIDA TITULARIDAD DE QUIEN REALIZA EL TRÁMITE.

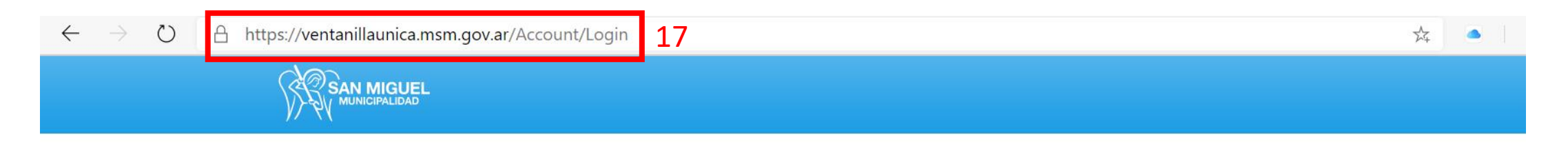

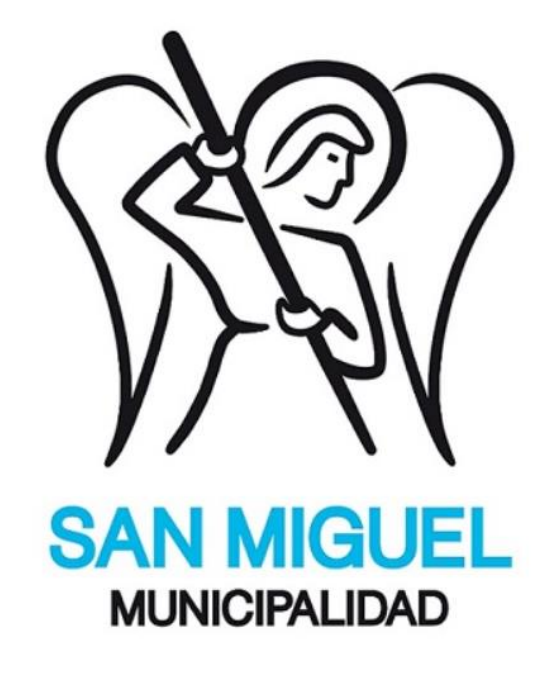

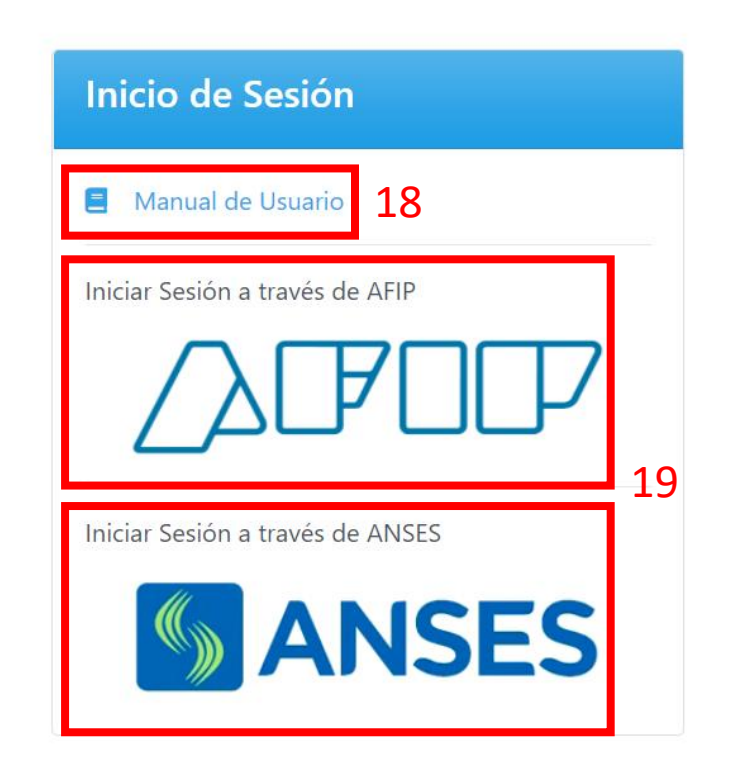

20. HACER CLICK PARA BUSCAR EL TRÁMITE EN CURSO

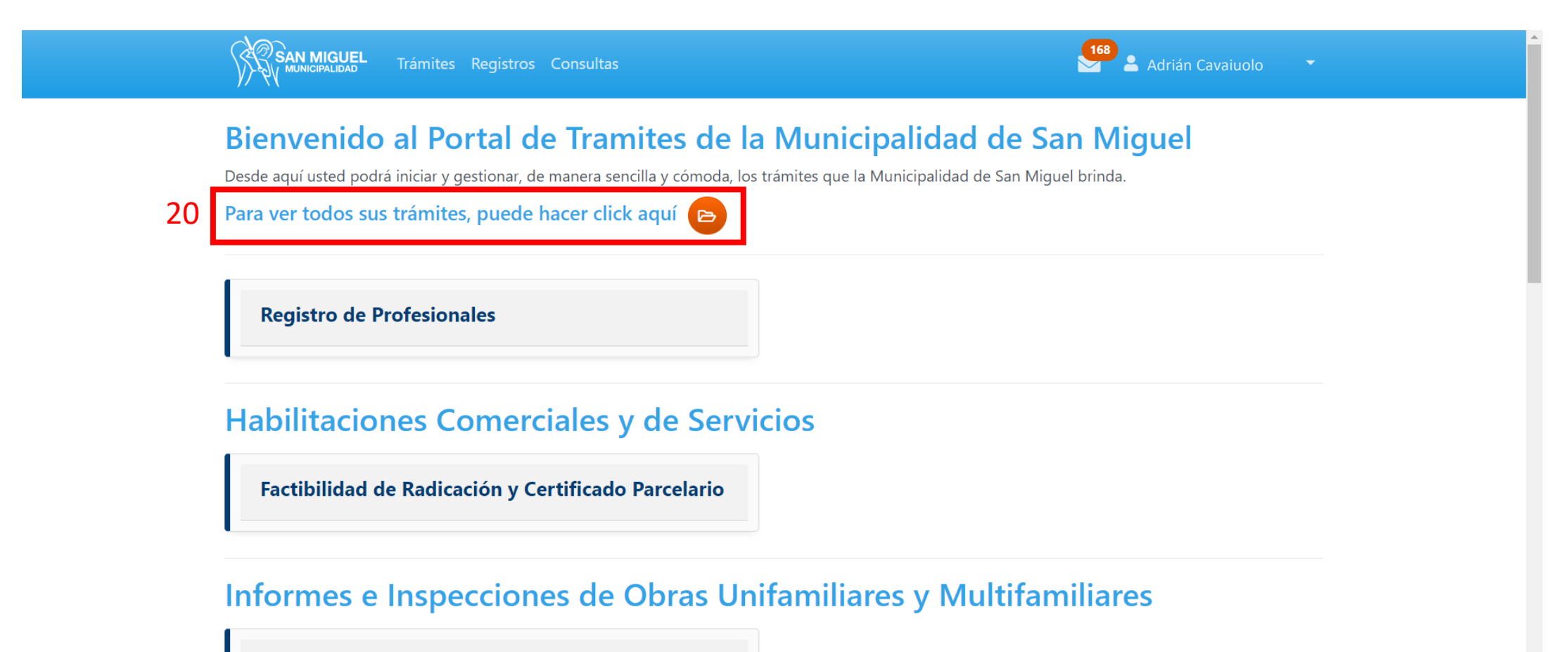

Informe de Avance e Inspección de Obra

21. HACER CLICK EN EL TÍTULO DEL TRÁMITE PARA INGRESAR AL MISMO.

| SAN MIGUEL Trámites Reg                    | jistros Consultas                                               |                          | Adrián Cavaiuolo 🔹             |
|--------------------------------------------|-----------------------------------------------------------------|--------------------------|--------------------------------|
| Consultas / Mis Trámites                   |                                                                 |                          |                                |
| Consulta de Trámites                       | Mis Trámites                                                    |                          |                                |
| Filtros Ordenado Por 🔻                     |                                                                 |                          |                                |
| (tipo de trámite) 🗸 🗸                      | (propietario) ~                                                 | Nombre de Usuario        | Documento                      |
| N°                                         | Identificación                                                  | (estado) ~               |                                |
|                                            |                                                                 | LIMI                     | PIAR FILTRAR                   |
| Francisco Poggi (OP)<br><b>20333389240</b> | Permiso de Obra Nueva - Unifamiliar<br>000 21<br>N° 417 Borrado | r Creado 19/01/202       | 1 <b>Modificado</b> 20/01/2021 |
| Francisco Poggi (OP)<br><b>20333389240</b> | Registro de ProfesionalesArquitectoNº 416Verificando Se         | iicitud Creado 19/01/202 | 1 <b>Modificado</b> 19/01/2021 |

22. HACER CLICK "DOCUMENTACIÓN RESPALDATORIA"

23. HACER CLICK EN SELECCIONAR ARCHIVO PARA CARGAR LA NOTA DE ACEPTACIÓN PROFESIONAL

24. CARGAR TODA LA DOCUMENTACIÓN TÉCNICA QUE SEA REQUERIDA

25. HACER CLICK EN "GUARDAR"

| SAN MIGUEL Trámites            | Registros Consultas                                                                                      | Adrián Cavaiuolo 🔹            |    |
|--------------------------------|----------------------------------------------------------------------------------------------------|-------------------------------|----|
| Trámites / Permiso de Obra Nue | eva - Unifamiliar / Consulta de Trámites / 000                                                           |                               |    |
| Estado                         | Gestor del Trámite Adrián Cavaiuolo (20335375492).                                                       |                               |    |
| Borrador                       | Carátula Documentación Respaldatoria Comunicaci                                                          | iones Designar Gestor/Otros 🔻 |    |
| Acciones                       | Profesional 22                                                                                           |                               |    |
| CONFIRMAR                      | Seleccionar archivo Ningún archivo seleccionado                                                          | 23                            |    |
| ELIMINAR                       | Dominio                                                                                                  |                               |    |
|                                | <ul> <li>Seleccionar archivo Ningún archivo seleccionado</li> </ul>                                      |                               |    |
|                                | <ul> <li>Informe de Dominio</li> <li>Seleccionar archivo Ningún archivo seleccionado</li> </ul>          |                               |    |
|                                | Documentación Técnica                                                                                    | 24                            |    |
|                                | <ul> <li>Plano de Proyecto Inicial *</li> <li>Seleccionar archivo Ningún archivo seleccionado</li> </ul> |                               |    |
|                                |                                                                                                    | GUARDAR                       | 25 |

#### 26. HACER CLICK EN "CONFIRMAR" PARA ENVIAR LA DOCUMENTACIÓN CARGADA AL MUNICIPIO PARA SU VERIFICACIÓN

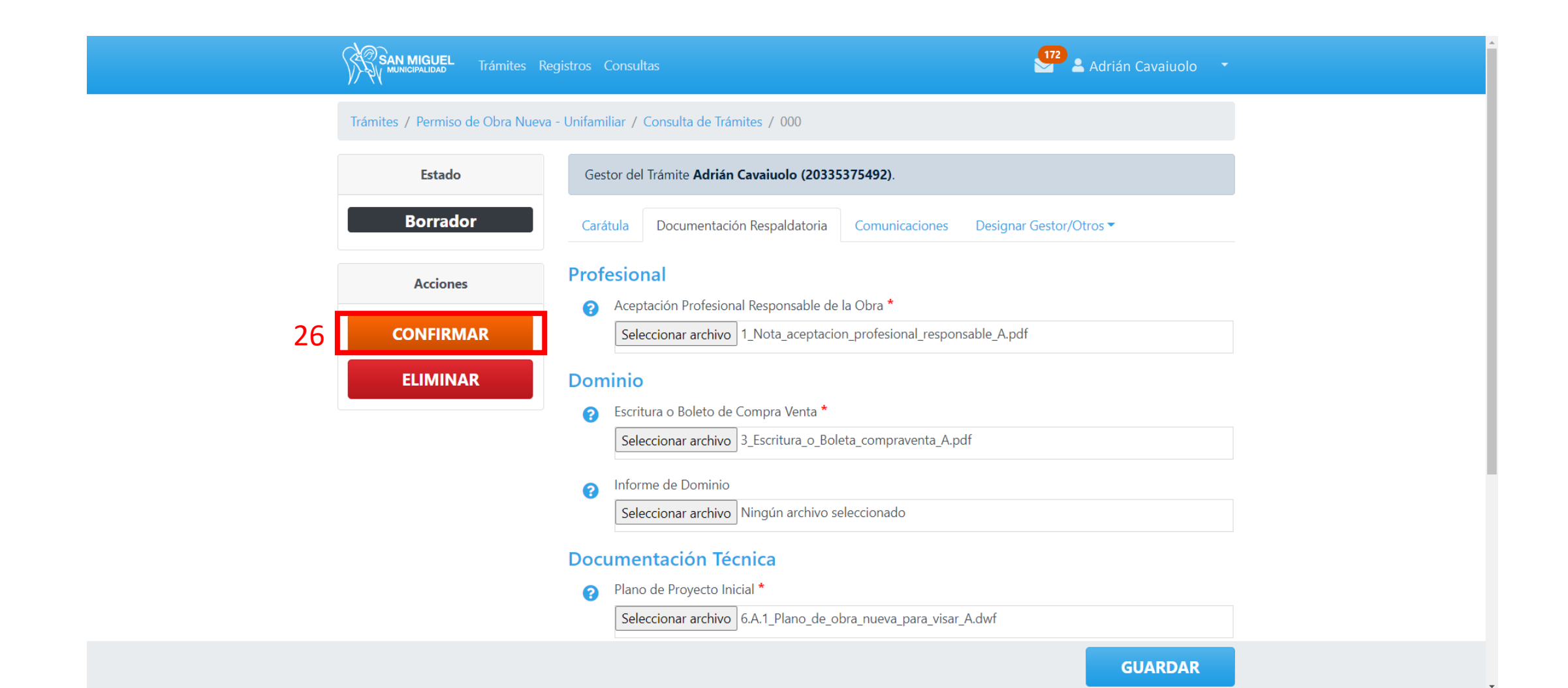

\* VERÁ QUE EN EL ESTADO DEL TRÁMITE DIRÁ "SOLICITUD ENVIADA", ESTO SIGNIFICA QUE LA DOCUMENTACIÓN INCORPORADA YA FUE RECEPCIONADA POR EL MUNICIPIO PARA SU VERIFICACIÓN.

\* POSTERIORMENTE, UNA VEZ QUE EL MUNICIPIO HAYA VALIDADO LA DOCUMENTACIÓN, RECIBIRÁ UN MAIL INDICÁNDOLE QUE EL TRÁMITE FUE APROBADO, Y OTRO CON EL COMPROBANTE DE REGISTRO PROFESIONAL

| SAN MIGUEL Trámites Re           | gistros Consultas                          | 172 🚨 Francisco Poggi (OP) 🝷                 |
|----------------------------------|--------------------------------------------|----------------------------------------------|
| Trámites / Permiso de Obra Nueva | - Unifamiliar / Consulta de Trámites / 000 |                                              |
| Estado                           | Gestor del Trámite Adrián Cavaiuolo        | (20335375492).                               |
| Solicitud Enviada                | Carátula Documentación Respalda            | toria Comunicaciones Designar Gestor/Otros 🔻 |
| Acciones                         | <b>?</b> Identidad del Trámite <b>000</b>  |                                              |
| CANCELAR                         | Profesional 203:<br>Responsable            | 5375492 - Arquitecto - Adrián Cavaiuolo      |
|                                  | <ul> <li>Partidas Municipales</li> </ul>   |                                              |
|                                  | Número de Partida                          | 000000                                       |
|                                  |                                            |                                              |